# Konfiguration von Multicast Forward All für VLAN-Ports auf Switches der Serie 300

#### Ziel

Multicast ist der Name des Prozesses, wenn eine Quelle eine Nachricht an viele Ziele sendet. Die Nachricht, die die Quelle sendet, wird als Multicast-Stream bezeichnet. Ziele im selben Virtual Local Area Network (VLAN) wie die Quelle können frei gewählt werden, wenn sie den Multicast-Stream empfangen möchten. Auf der Seite "Multicast *Forward All*" (Alle Multicast-Weiterleitungen) können Sie auswählen, welche Schnittstellen Multicast-Streams in welchen VLANs empfangen. In diesem Artikel wird erläutert, wie die Multicast-Einstellungen von Schnittstellen auf einem Managed Switch der Serie 300 konfiguriert werden.

#### Anwendbare Geräte

·Managed Switches der Serie SF/SG 300

## Softwareversion

·1.3.0.62

### Bridge-Multicast-Filterung aktivieren

Die Bridge-Multicast-Filterung muss auf der Seite Multicast-*Eigenschaften* aktiviert sein, bevor Sie Multicast-Einstellungen konfigurieren können.

Schritt 1: Melden Sie sich beim Webkonfigurationsprogramm an, und wählen Sie **Multicast > Properties aus**. Die Seite *Eigenschaften* wird geöffnet.

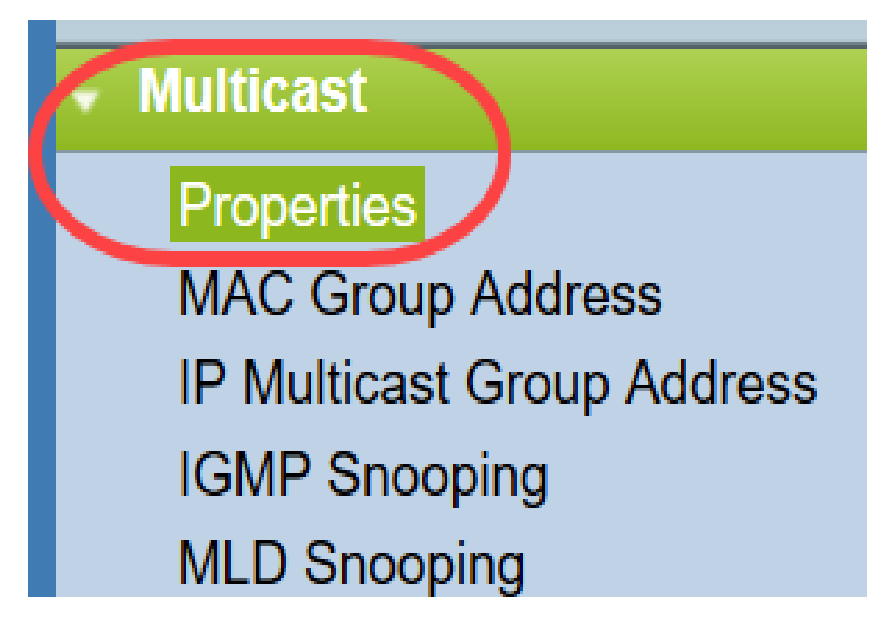

Schritt 2: Aktivieren Sie das Kontrollkästchen **Aktivieren** im Feld *Bridge Multicast Filtering Status (Multicast-Filterungsstatus Bridge-*Feld).

| Properties                        |                                                                                                    |
|-----------------------------------|----------------------------------------------------------------------------------------------------|
| Bridge Multicast Filtering Status | : 🗹 Enable                                                                                                |
| VLAN ID:                          | 1 _                                                                                                    |
| Forwarding Method for IPv6:       | <ul> <li>MAC Group Address</li> <li>IP Group Address</li> <li>Source Specific IP Group Address</li> </ul> |
| Forwarding Method for IPv4:       | <ul> <li>MAC Group Address</li> <li>IP Group Address</li> <li>Source Specific IP Group Address</li> </ul> |
| Apply Cancel                      |                                                                                                    |

Schritt 3: Klicken Sie auf Apply, um die Änderungen zu speichern.

| Properties                         |                                                                                                    |
|------------------------------------|----------------------------------------------------------------------------------------------------|
| Bridge Multicast Filtering Status: | Enable                                                                                                    |
| VLAN ID:                           |                                                                                                    |
| Forwarding Method for IPv6:        | <ul> <li>MAC Group Address</li> <li>IP Group Address</li> <li>Source Specific IP Group Address</li> </ul> |
| Forwarding Method for IPv4:        | <ul> <li>MAC Group Address</li> <li>IP Group Address</li> <li>Source Specific IP Group Address</li> </ul> |
| Apply Cancel                       |                                                                                                    |

## Konfigurieren von Multicast Forward All für Ports oder Lag

Schritt 1: Melden Sie sich beim Webkonfigurationsprogramm an, und wählen Sie **Multicast >** Forward All (Multicast > Alle weiterleiten).

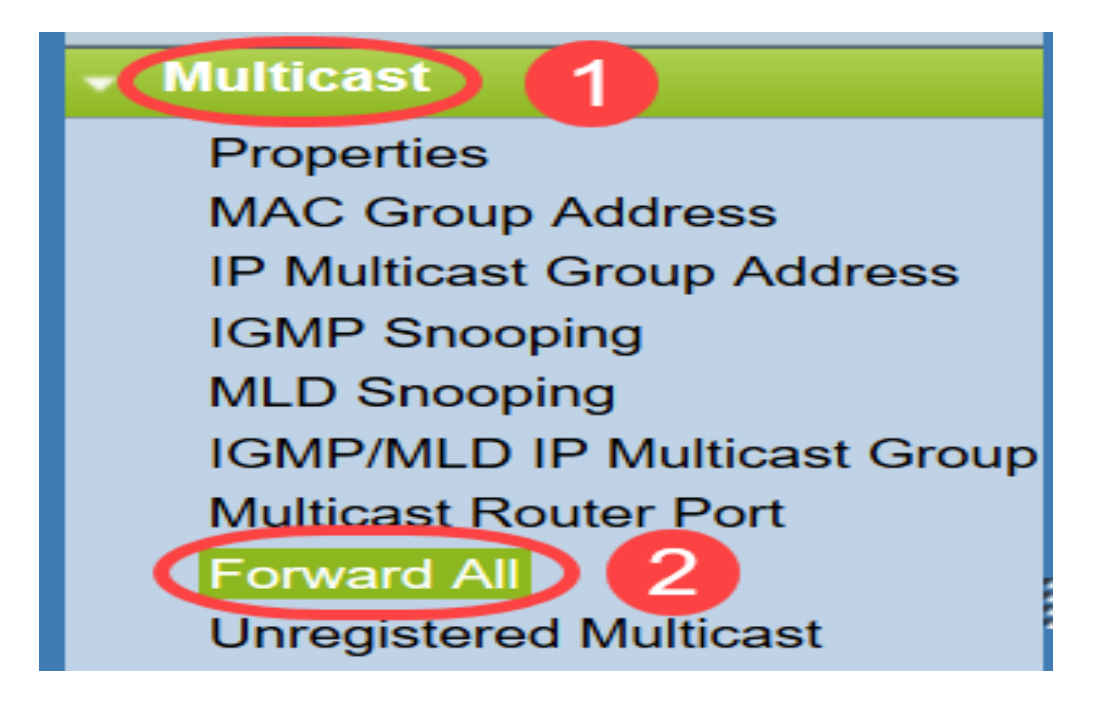

Die Seite Alle weiterleiten wird geöffnet:

| Forward   |            |            |            |            |            |            |            |            |            |            |            |
|-----------|------------|------------|------------|------------|------------|------------|------------|------------|------------|------------|------------|
| Filter: V | ILAN ID    | equals     | to 1       | ✓ AN       | D Inter    | rface Ty   | /pe equ    | als to     | Port       | G          | •          |
| Port      | GE1        | GE2        | GE3        | GE4        | GE5        | GE6        | GE7        | GE8        | GE9        | GE10       | GE11       |
| Static    | $\bigcirc$ | $\bigcirc$ | $\bigcirc$ | $\bigcirc$ | $\bigcirc$ | $\bigcirc$ | $\bigcirc$ | $\bigcirc$ | $\bigcirc$ | $\bigcirc$ | $\bigcirc$ |
| Forbidder | 0          | $\bigcirc$ | $\bigcirc$ | $\bigcirc$ | $\bigcirc$ | $\bigcirc$ | $\bigcirc$ | $\bigcirc$ | $\bigcirc$ | $\bigcirc$ | $\bigcirc$ |
| None      | ۲          | ۲          | ۲          | ۲          | ۲          | ۲          | ۲          | ۲          | ۲          | ۲          | $\odot$    |
| Port      | GE25       | GE26       | GE27       | GE28       |            |            |            |            |            |            |            |
| Static    | $\bigcirc$ | $\bigcirc$ | $\bigcirc$ | $\bigcirc$ |            |            |            |            |            |            |            |
| Forbidder | 0          | $\bigcirc$ | $\bigcirc$ | $\bigcirc$ |            |            |            |            |            |            |            |
| None      | ۲          | $\odot$    | ۲          | $\odot$    |            |            |            |            |            |            |            |
|           |            |            |            |            |            |            |            |            |            |            |            |
| Apply     |            | Cancel     |            |            |            |            |            |            |            |            |            |

Schritt 2: Wählen Sie aus der Dropdown-Liste *VLAN ID equals to* (*VLAN-ID entspricht* der Dropdown-Liste) ein VLAN aus, aus dem Multicast-Streams akzeptiert werden können.

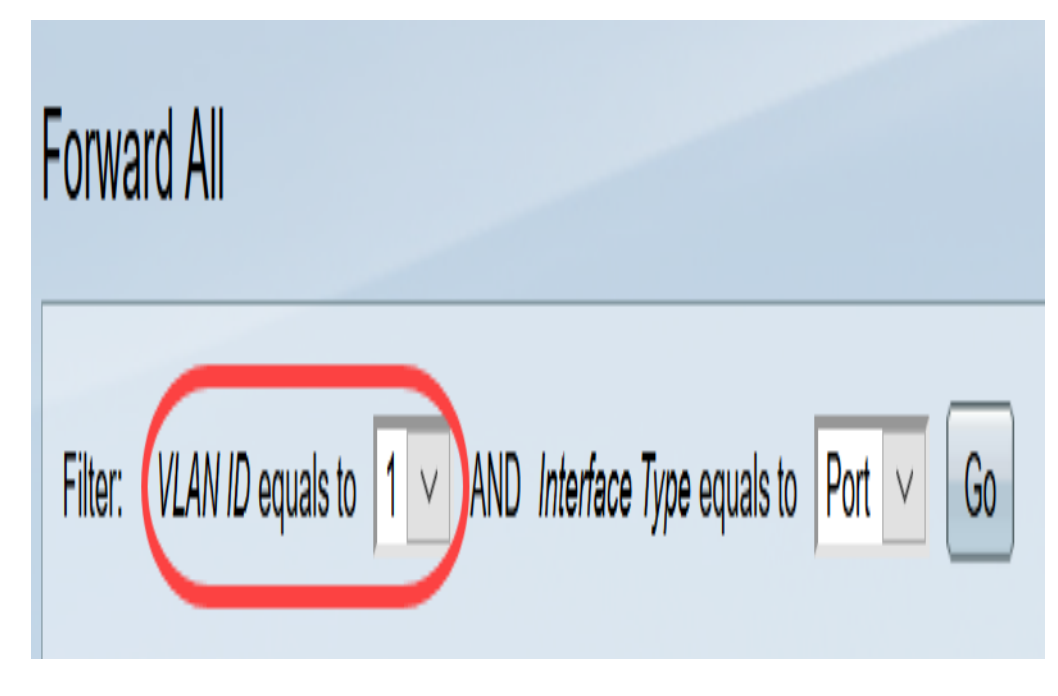

Schritt 3: Wählen Sie aus der Dropdown-Liste *Interface Type (Schnittstellentyp)* einen Schnittstellentyp aus, dessen Einstellungen Sie bearbeiten möchten.

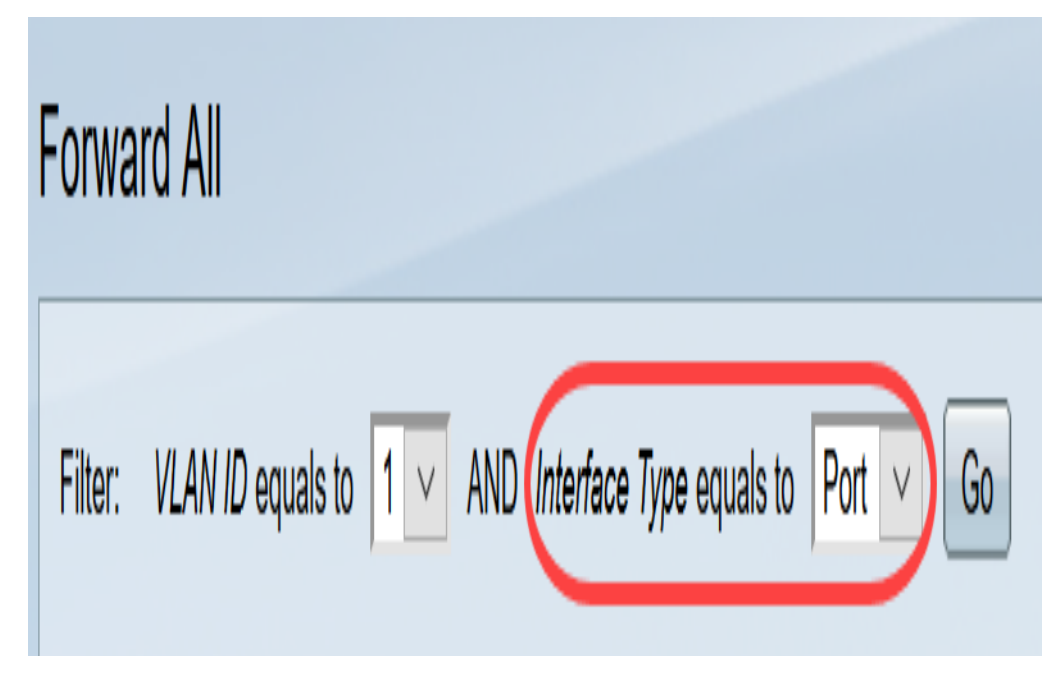

Schritt 4: Klicken Sie auf Los. Es werden das entsprechende VLAN und der Schnittstellentyp angezeigt.

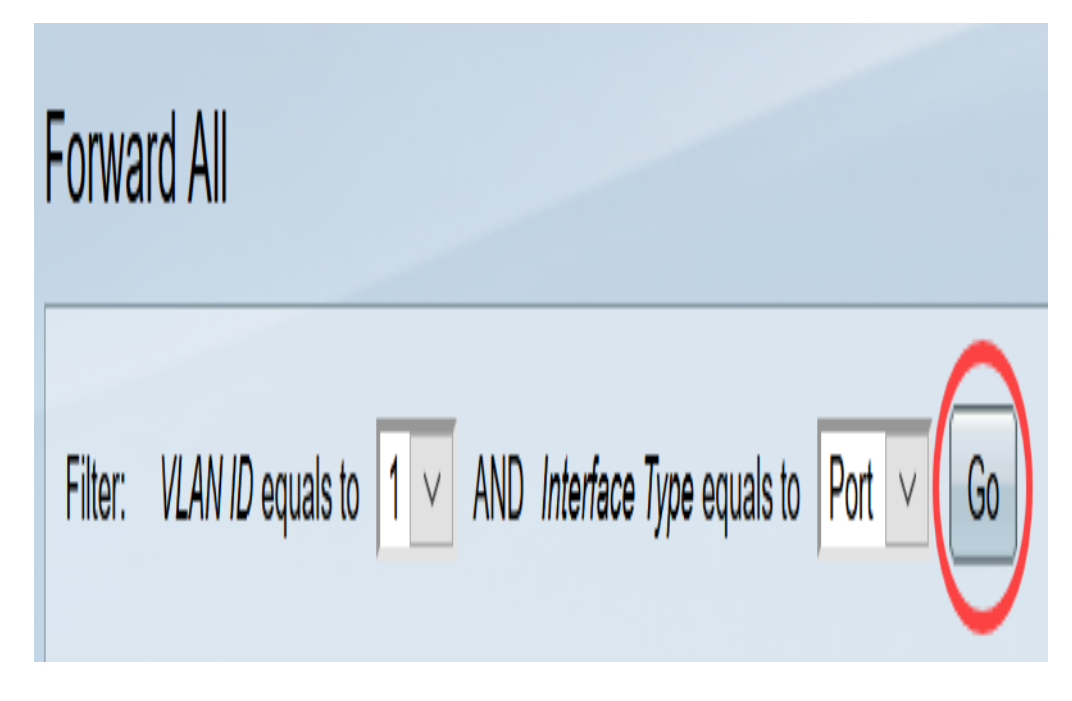

Schritt 5: Klicken Sie auf das Optionsfeld unter der Schnittstelle, das der Methode entspricht, die der Behandlung von Multicast-Streams durch die Schnittstelle entspricht.

·Statisch - Schnittstelle empfängt alle Multicast-Streams vom angegebenen VLAN.

·Verboten - Schnittstelle kann keine Multicast-Streams empfangen.

| Forwa   | rd / | 411   |       |         |     |          |     |            |      |        |        |      |       |      |        |
|---------|------|-------|-------|---------|-----|----------|-----|------------|------|--------|--------|------|-------|------|--------|
| Filter: | VLA  | AN II | D equ | uals to | 1   | <b>v</b> | AND | Inter      | face | Туре ( | equals | to P | ort 🗸 | G    | 0      |
| Port    | (    | ΞE1   | GE2   | GE3     | GE4 | GE5      | GE6 | GE7        | GE8  | GE9    | GE10   | GE11 | GE12  | GE13 | GE14 ( |
| Static  | (    | 0     | 0     | 0       | 0   | 0        | 0   | $\bigcirc$ | 0    | 0      | 0      | 0    | 0     | 0    | 0      |
| Forbidd | en ( | 0     | 0     | 0       | 0   | 0        | 0   | 0          | 0    | 0      | 0      | 0    | 0     |      | 0      |
| None    | (    |       | ١     | ٢       | ۲   | ۲        | ٢   | 0          | ۲    | ۲      | ۲      | ۲    | ۲     | 0    | 0      |

Schritt 6: Klicken Sie auf **Apply**, um die Änderungen zu speichern, oder auf **Cancel** (Abbrechen), um die Änderungen rückgängig zu machen.

| Forward All                                                                                                    |
|----------------------------------------------------------------------------------------------------|
| Filter: VLAN ID equals to 1 		 AND Interface Type equals to Port 		 Go                                                                                                    |
| Port GE1 GE2 GE3 GE4 GE5 GE6 GE7 GE8 GE9 GE10 GE11 GE12 GE13 GE14                                                                                                    |
| Static         O         O                                                                                                    |
| Forbidden         O         O                                                                                                    |
| None         Image: Image: |
| Port GE25 GE26 GE27 GE28 GE29 GE30 GE31 GE32 GE33 GE34 GE35 GE36 G                                                                                                    |
|                                                                                                    |
| Forbidden         O         O                                                                                                    |
| None         Image: Second second second |
| Port GE49 GE50 GE51 GE52                                                                                                    |
| Static O O O                                                                                                    |
| Forbidden O O O                                                                                                    |
| None                                                                                                    |
|                                                                                                    |
| Apply Cancel                                                                                                    |
|                                                                                                    |

## Sehen Sie sich ein Video zu diesem Artikel an..

Klicken Sie hier, um weitere Tech Talks von Cisco anzuzeigen.